The List Child window displays children alphabetically by name and, if your agency uses them, by child number.

- 1. Click the **Providers** menu and select **List Children**. The List Children window opens.
- 2. Click the **Filter Providers By** drop-down menu and choose from the following:
  - Active: List providers who are currently enrolled and claiming with your sponsorship. Providers set to Hold status also appear in the resulting list.
  - Active and Withdrawn After: List active providers and those who have been withdrawn after a certain date. If you select this option, click the corresponding Date box and enter the date (MM/DD/YYYY). This option also adds a Removal Date column to the resulting provider list.
  - All: List all providers, regardless of status. If you select this option, a Removal Date column is added to the resulting provider list.
  - **Hold:** List only those providers whose current status is Hold.
  - Withdrawn Before: List only providers who have been withdrawn before a certain date. If you select this option, click the corresponding Date box and enter the date (MM/DD/YYYY). This option also adds a Removal Date column to the resulting provider list.
- 3. Click the **Filter Children By** drop-down menu and select the child status by which to filter. You can choose from the following:
  - **Enrolled:** List children who are enrolled and active (ready to be claimed).

- Enrolled & Pending: List children who are enrolled or pending (this means that the child list will include children who are not activated).
- **Pending:** List only children who have not yet been activated.
- All: List all children, regardless of status.
- Withdrawn Before: List only children withdrawn as of the date you specify. If you select this option, click the corresponding Date box and enter the date (MM/DD/YYYY).
- 4. Click **Search For Children Where** to set additional filters. Click each box and enter the information by which to limit. Click **Search Tips** for

helpful information about using these search options. Click **x** to clear the text you've input in these boxes.

5. Click **Refresh List**. The children most closely matching the criteria you specified displays.

| 🞽 List Children                                                                                                    |                   |      |                                                 |                |            |             |           |              |  |
|----------------------------------------------------------------------------------------------------|-------------------|------|-------------------------------------------------|----------------|------------|-------------|-----------|--------------|--|
| Filter by: Select Provider: Provider:   O Selected Provider Ative A#                                                                 |                   |      |                                                 |                |            |             | ]         |              |  |
|                                                                                                    |                   |      | Re                                              | fresh Li       | st         |             |           |              |  |
| Search for children where                                                                                                    |                   |      |                                                 |                |            |             |           |              |  |
|                                                                                                    |                   |      |                                                 |                |            |             |           |              |  |
|                                                                                                    |                   |      |                                                 |                |            |             |           |              |  |
| Provider                                                                                                    | # Provider Name   | #    | Name                                            | Birth Date Age | DOF        | Relation Ti | er Status | Participates |  |
| View 000001                                                                                                    | Provider Jennfier | 1-13 | A Special Diet Statemen, Special Diet Statement | 9/1/2018 6M    | 10/4/2018  | 0           | Active    | Y            |  |
| View 000001                                                                                                    | Provider Jennfier | 1-24 | AA, Special Diet Statement                      | 10/1/2018 5M   | 11/1/2018  | 0           | Active    | Y            |  |
| View 000001                                                                                                    | Provider Jennfier | 1-25 | BB, Special Diet BB                             | 10/1/2018 5M   | 11/2/2018  | N           | Active    | Y            |  |
| View 000001                                                                                                    | Provider Jennfier | 1-9  | CaoThang, Ong                                   | 1/1/2009 10Y   | 10/1/2018  | N           | Active    | Y            |  |
| View 000001                                                                                                    | Provider Jennfier | 1-22 | cc, Special Diet Statement Met                  | 9/1/2018 6M    | 10/2/2018  | 0           | Active    | Y            |  |
| View 000001                                                                                                    | Provider Jennfier | 1-23 | child, muoibamot b                              | 1/1/2018 1Y    | 10/31/2018 | N           | Active    | Y            |  |
| View 000001                                                                                                    | Provider Jennfier | 1-17 | Contact A, Release                              | 9/1/2018 6M    | 10/1/2018  | N           | Active    | Y            |  |
| View 000001                                                                                                    | Provider Jennfier | 1-18 | Contact B, Release                              | 9/1/2018 6M    | 10/1/2018  | N           | Active    | Y            |  |
| View 000001                                                                                                    | Provider Jennfier | 1-19 | Contact C, Release                              | 9/1/2018 6M    | 10/1/2018  | 0           | Active    | Y            |  |
| View 000001                                                                                                    | Provider Jennfier | 1-15 | Enrollment Form Special Diet Statement, Raichu  | 9/1/2018 6M    | 10/6/2018  | 0           | Active    | Y            |  |
| View 000001                                                                                                    | Provider Jennfier | 1-26 | Evizi Test, Umbreon A                           | 9/1/2018 6M    | 12/1/2018  | N           | Active    | Y            |  |
| View 000001                                                                                                    | Provider Jennfier | 1-6  | Files, Testing PDF                              | 1/1/2009 10Y   | 10/5/2018  | N           | Active    | Y            |  |
| View 000001                                                                                                    | Provider Jennfier | 1-28 | Giang, PI Release                               | 9/1/2018 6M    | 12/28/2018 | N           | Active    | Y            |  |
| View 000001                                                                                                    | Provider Jennfier | 1-14 | IEF Not Available F, STB                        | 9/1/2018 6M    | 10/22/2018 | N           | Active    | Y            |  |
|                                                                                                    |                   |      |                                                 |                |            |             |           |              |  |
| Print CIF     Print     Enroll Child     If you don't see a child here, check the Enroll Child Wizard.<br>Child Count: 300     Close |                   |      |                                                 |                |            |             |           |              |  |

- Click each column to sort the displayed information in ascending or descending order.
- 7. You can do the following in this window:
  - Click **Print** to generate and print the List Children report.
  - Click **Print CIF** to print a CIF for the selected provider for the

current claim month. The CIF prints all children enrolled during the month, so this list may include withdrawn children that may not display in the child list (according to the filters you set). You can only access this button if you have filtered to a specific provider.

- Click **View** to open the Child Information window for a specific child.
- Click **Activate** to activate a pending child.
- Click Withdraw/Reactivate to withdraw/re-activate a child a child.